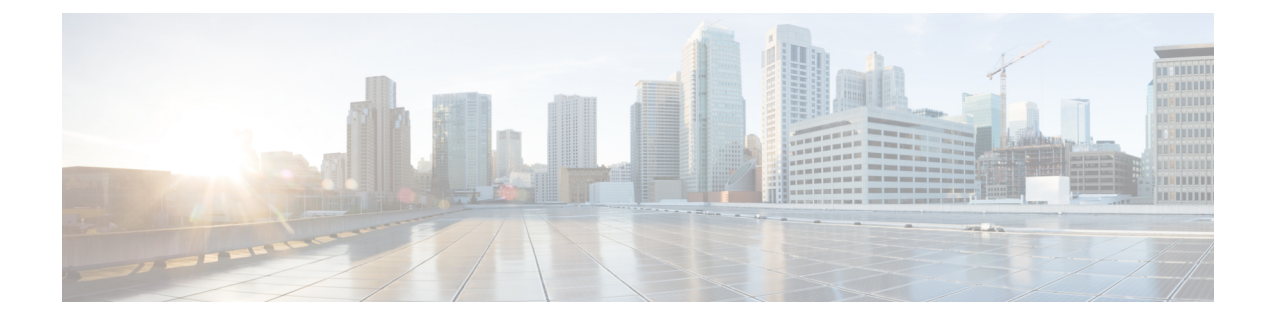

# **Assigning Network and IP Addresses**

This appendix contains the following sections:

- Ethernet Interfaces, on page 1
- Selecting IP Addresses and Netmasks, on page 1
- Integrating the Appliance with Cisco Threat Response Portal, on page 3
- Integrating the Appliance with Cisco Threat Response Portal using CLI, on page 5
- Strategies for Connecting Your Content Security Appliance, on page 7

## **Ethernet Interfaces**

Cisco content security appliances have up to four Ethernet interfaces located on the rear panel of the system, depending on the configuration (whether or not you have the optional optical network interface). They are labeled:

- Management
- Data1
- Data2
- Data3
- Data4

# **Selecting IP Addresses and Netmasks**

When you configure the network, the content security appliance must be able to select a unique interface to send an outgoing packet. This requirement drives some of the decisions regarding IP address and netmask selection for the Ethernet interfaces. The rule is that only one interface can be on a single network (as determined through the applications of netmasks to the IP addresses of the interfaces).

An IP address identifies a physical interface on any given network. A physical Ethernet interface can have more than one IP address for which it accepts packets. An Ethernet interface that has more than one IP address can send packets over that interface with any one of the IP addresses as the source address in the packet. This property is used in implementing Virtual Gateway technology.

The purpose of a netmask is to divide an IP address into a network address and a host address. The network address can be thought of as the network part (the bits matching the netmask) of the IP address. The host address is the remaining bits of the IP address. The number of bits in a four octet address that are significant

are sometimes expressed in Classless Inter-Domain Routing (CIDR) style. This is a slash followed by the number of bits (1-32).

A netmask can be expressed in this way by simply counting the ones in binary, so 255.255.255.0 becomes "/24" and 255.255.240.0 becomes "/20."

### Sample Interface Configurations

This section shows sample interface configurations based on some typical networks. The example uses two interfaces called Int1 and Int2. In the case of the content security appliance, these interface names can represent any two interfaces out of the three interfaces (Management, Data1, Data2).

### Network 1:

Separate interfaces must appear to be on separate networks.

| Interface | IP Address   | Netmask       | Net Address    |
|-----------|--------------|---------------|----------------|
| Int1      | 192.168.1.10 | 255.255.255.0 | 192.168.1.0/24 |
| Int2      | 192.168.0.10 | 255.255.255.0 | 192.168.0.0/24 |

Data addressed to 192.168.1.X (where X is any number from 1 through 255, except for your own address, 10 in this case) go out on Int1. Anything addressed to 192.168.0.X goes out on Int2. Any packet headed for some other address not in these formats, most likely out on a WAN or the Internet, is sent to the default gateway, which must be on one of these networks. The default gateway then forwards the packet on.

### Network 2:

The network addresses (network parts of the IP addresses) of two different interfaces cannot be the same.

| Ethernet Interface | IP Address   | Netmask     | Net Address    |
|--------------------|--------------|-------------|----------------|
| Int1               | 192.168.1.10 | 255.255.0.0 | 192.168.0.0/16 |
| Int2               | 192.168.0.10 | 255.255.0.0 | 192.168.0.0/16 |

This situation presents a conflict in that two different Ethernet interfaces have the same network address. If a packet from the content security appliance is sent to 192.168.1.11, there is no way to decide which Ethernet interface should be used to deliver the packet. If the two Ethernet interfaces are connected to two separate physical networks, the packet may be delivered to the incorrect network and never find its destination. The content security appliance does not allow you to configure your network with conflicts.

You can connect two Ethernet interfaces to the same physical network, but you must construct IP addresses and netmasks to allow the content security appliance to select a unique delivery interface.

## **IP Addresses, Interfaces, and Routing**

When you select an interface on which to perform a command or function in the GUI or CLI that allows you to select an interface (for example, upgrading AsyncOS or configuring DNS), routing (your default gateway) takes precedence over your selection.

For example, suppose that you have a content security appliance with the three network interfaces configured, each on a different network segment (assume all /24):

| Ethernet   | IP           |
|------------|--------------|
| Management | 192.19.0.100 |
| Data1      | 192.19.1.100 |
| Data2      | 192.19.2.100 |

And your default gateway is 192.19.0.1.

Now, if you perform an AsyncOS upgrade (or other command or function that allows you to select an interface) and you select the IP that is on Data1 (192.19.1.100), you would expect all the TCP traffic to occur over the Data1 Ethernet interface. However, instead the traffic goes out of the interface that is set as your default gateway, in this case Management, but is stamped with the source address of the IP on Data1.

### Summary

The content security appliance must always be able to identify a unique interface over which a packet can be delivered. To make this decision, the content security appliance uses a combination of the packet's destination IP address, and the network and IP address settings of its Ethernet interfaces. The following table summarizes the preceding examples:

|                              | Same<br>Network | Different<br>Network |
|------------------------------|-----------------|----------------------|
| Same Physical Interface      | Allowed         | Allowed              |
| Different Physical Interface | Not allowed     | Allowed              |

## Integrating the Appliance with Cisco Threat Response Portal

You can integrate your appliance with the Cisco Threat Response portal, and perform the following actions in the Cisco Threat Response portal:

- View the email reporting, message tracking, and web tracking data from multiple appliances in your organization.
- Identify, investigate and remediate threats observed in the email reports, message tracking and web tracking.
- Resolve the identified threats rapidly and provide recommended actions to take against the identified threats.
- Document the threats in the portal to save the investigation, and enable collaboration of information among other devices on the portal.

To integrate your appliance with Cisco Threat Response portal, you need to register your appliance with the Cisco Threat Response portal.

You can access the Cisco Threat Response portal using the following URL - https://visibility.amp.cisco.com.

Note

If you access the Cisco Threat Response portal using a regional URL (https://visibility.eu.amp.cisco.com or https://visibility.apjc.amp.cisco.com), the Cisco Threat Response integration with your appliance is not currently supported.

### Before you begin

- Make sure that you create a user account in Cisco Threat Response portal with admin access rights. To create a new user account, go to the Cisco Threat Response portal login page using the following URL https://visibility.amp.cisco.com and click Create a Cisco Security account in the login page. If you are unable to create a new user account, contact Cisco TAC for assistance.
- Make sure that you enable Cisco Threat Response integration on the Cisco Security Services Exchange (SSE) portal. For more information, see the Cisco Threat Grid documentation at https://visibility.amp.cisco.com/#/help/module-sma.
- Make sure that you open HTTPS (In and Out) 443 port on the firewall for the following FQDNs to register your appliance with the Cisco Threat Response portal:
  - api-sse.cisco.com
  - est.sco.cisco.com

For more information, see Firewall Information.

- **Step 1** Log in to your appliance.
- Step 2 Select Networks > Cloud Service Settings.
- Step 3 Click Edit Settings.
- Step 4 Check Enable.
- **Step 5** Submit and commit your changes.
- **Step 6** Navigate back to the Cloud Service Settings page after few minutes to register your appliance with the Cisco Threat Response portal.
- **Step 7** Obtain a registration token from the Cisco Threat Response portal to register your appliance with the Cisco Threat Response portal. For more information, see the Cisco Threat Grid documentation at https://visibility.amp.cisco.com/#/ help/module-sma.
- **Step 8** Enter the registration token obtained from the Cisco Threat Response portal and click **Register**.
- **Step 9** Add your appliance as an integration module to the Cisco Threat Response portal. For more information, see the Cisco Threat Grid documentation at https://visibility.amp.cisco.com/#/help/module-sma.

### What to do next

After you add your appliance as an integration module in the Cisco Threat Response portal, you can view the email reporting, message tracking, and web tracking information from your appliance in the Cisco Threat Response portal. For more information, see the Cisco Threat Grid documentation at https://visibility.amp.cisco.com/#/help/module-sma.

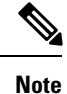

To deregister your appliance connection from the Cisco Threat Response portal, click **Deregister** in the Cloud Services Settings page in your appliance.

# Integrating the Appliance with Cisco Threat Response Portal using CLI

This section contains the following CLI commands:

- threatresponseconfig, on page 5
- cloudserviceconfig, on page 6

### threatresponseconfig

#### Description

The threatresponseconfig command is used to:

- Enable the Cisco Threat Response feature on your appliance.
- Disable the Cisco Threat Response feature on your appliance.

#### Usage

**Commit**: This command requires a 'commit'.

Cluster Management: This command is restricted to the machine mode.

Batch Command: This command supports a batch format.

#### Examples

In the following example, you can use the threatresponseconfig command to enable the Cisco Threat Response feature on your appliance.

```
maill.example.com> threatresponseconfig
Choose the operation you want to perform:
 - ENABLE - To enable the Cisco Threat Response feature on your appliance.
[]> enable
The Cisco Threat Response feature is currently enabled on your appliance. Use the
cloudserviceconfig command to register your appliance with the Cisco Threat
Response portal.
maill.example.com> commit
Please enter some comments describing your changes:
[]>
Changes committed: Mon Nov 19 10:04:35 2018 GMT
```

In the following example, you can use the threatresponseconfig command to disable the Cisco Threat Response feature on your appliance.

```
maill.example.com> threatresponseconfig
Choose the operation you want to perform:
  - DISABLE - To disable the Cisco Threat Response feature on your appliance.
[]> disable
The Cisco Threat Response feature is currently disabled on your appliance.
maill.example.com> commit
Please enter some comments describing your changes:
[]>
Changes committed: Mon Nov 19 10:04:35 2018 GMT
```

### cloudserviceconfig

### Description

The cloudserviceconfig command is used to:

- Register your appliance with the Cisco Threat Response portal.
- Deregister your appliance from the Cisco Threat Response portal.

### Usage

**Commit**: This command does not require a 'commit'.

**Cluster Management**: This command is restricted to the machine mode.

Batch Command: This command supports a batch format.

#### **Examples**

In the following example, you can use the cloudserviceconfig command to register your appliance with the Cisco Threat Response portal.

mail1.example.com> cloudserviceconfig

Choose the operation you want to perform:

```
- REGISTER - To register the appliance with the Cisco Threat Response portal. []> register
```

```
Enter a registration token key to register your appliance with the Cisco Threat Response portal. []> de7c55f3ff0absdfsf4a25aae94dfb064642
```

The appliance registration is in progress.

In the following example, you can use the threatresponseconfig command to deregister your appliance from the Cisco Threat Response portal.

mail1.example.com> cloudserviceconfig

The Content Security Management appliance is successfully registered with the

Cisco Threat Response portal. Choose the operation you want to perform: - DEREGISTER - To deregister the appliance from the Cisco Threat Response portal. []> deregister Do you want to deregister your appliance from the Cisco Threat Response portal. If you deregister, you will not be able to access the Cloud Service features. [N]> yes The Content Security Management appliance deregistration is in progress.

## Strategies for Connecting Your Content Security Appliance

Keep the following in mind when connecting your appliance:

- Administrative traffic (CLI, web interface, log delivery) is usually little compared to email traffic.
- If two Ethernet interfaces are connected to the same network switch, but end up talking to a single interface on another host downstream, or are connected to a network hub where all data are echoed to all ports, no advantage is gained by using two interfaces.
- SMTP conversations over an interface operating at 1000Base-T are slightly faster than conversations over the same interfaces operating at 100Base-T, but only under ideal conditions.
- There is no point in optimizing connections to your network if there is a bottleneck in some other part
  of your delivery network. Bottlenecks most often occur in the connection to the Internet and further
  upstream at your connectivity provider.

The number of interfaces that you choose to connect and how you address them should be dictated by the complexity of your underlying network. It is not necessary to connect multiple interfaces if your network topology or data volumes do not call for it. It is also possible to keep the connection simple at first as you familiarize yourself with the gateway and then increase the connectivity as volume and network topology require it.